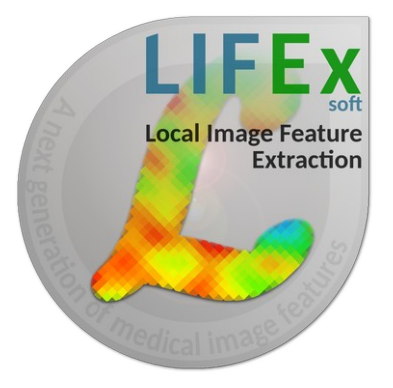

### LIFEx v6.30 LIFEx application – LIFEx –

C. Nioche, F. Orhlac

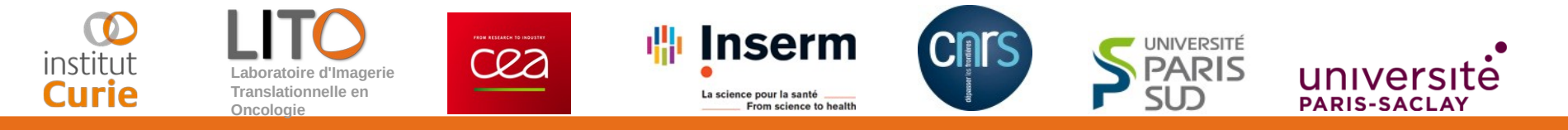

# How to open and view DICOM images

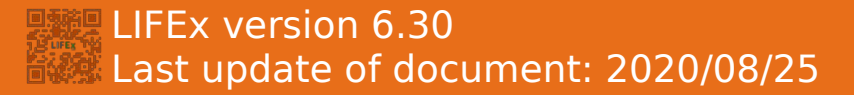

How to open and view Dicom images ?

Pre-requisites :

- Create an account on www.lifexsoft.org
- Install the LIFEx software

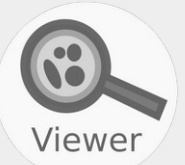

To open a Dicom image, drag & drop the folder containing Dicom files in the left panel.

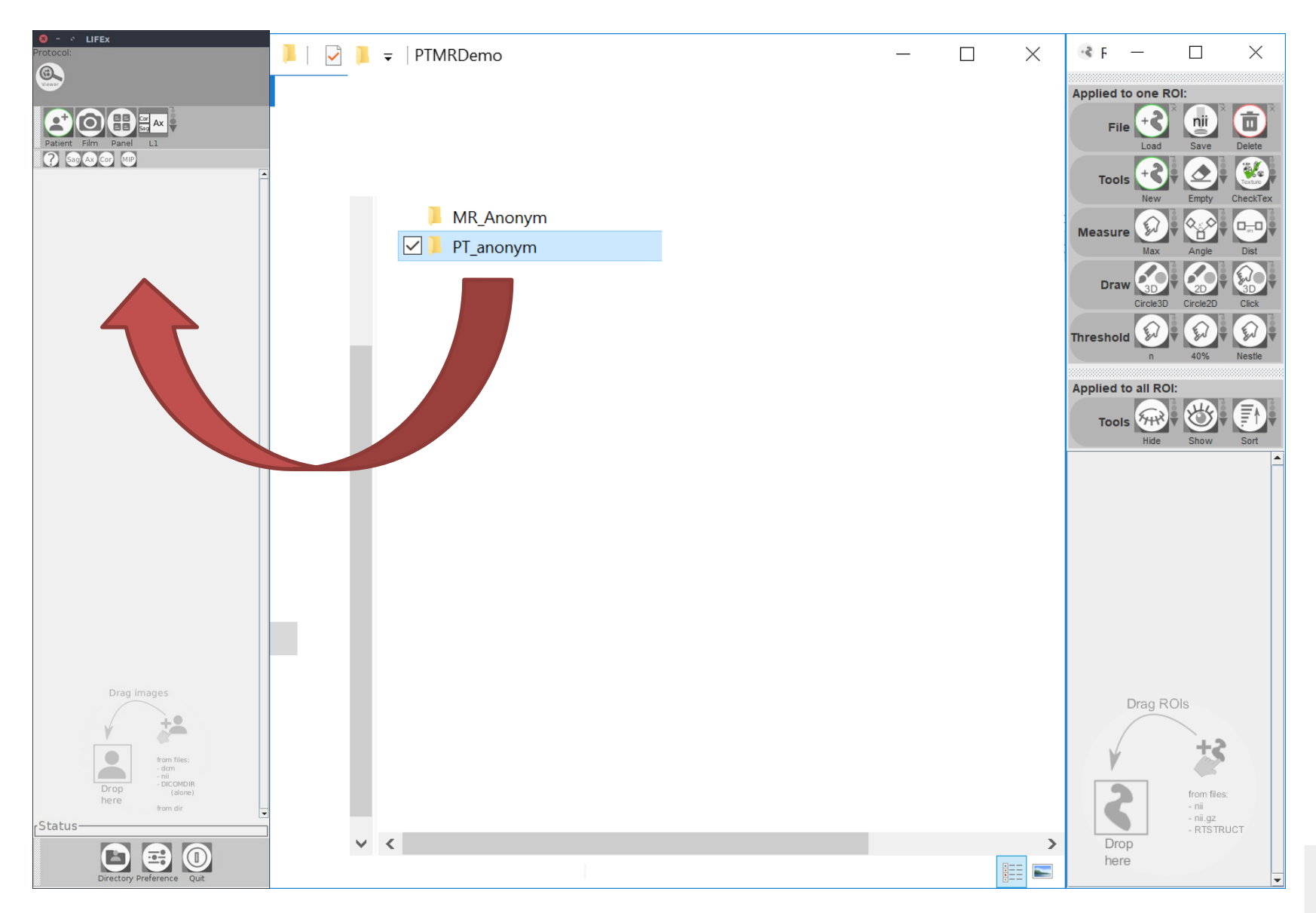

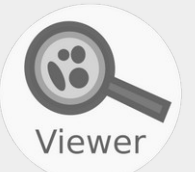

# Other option: click on Patient icon and on Local Disk or DICOMDIR icon.

| S - S LIFEX<br>Protocol:                                                                                                    | Series loading                  | - 🗆 X                                                                     |
|----------------------------------------------------------------------------------------------------|---------------------------------|---------------------------------------------------------------------------|
| Paters                                                                                                    | Filter (on patient level) Name: | Filter (on study level)<br>Start:<br>End:<br>P<br>J-2 J-1 J<br>yest today |
|                                                                                                    | LocalDisk                       | Studies                                                                   |
|                                                                                                    | DICOMDIR                        | Series                                                                    |
|                                                                                                    | LocalHost                       |                                                                           |
| Drag images<br>Form files:<br>- don<br>- don<br>- | New                             |                                                                           |
| Status-                                                                                                    |                                 | Load                                                                      |

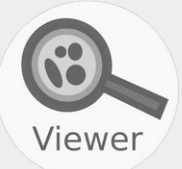

## A new window appears: look for the folder containing your Dicom images, click on a Dicom **file** and click on Open.

| O - CLIFEX<br>Protocol:                                 | 🔹 Series loading | _                                                                                                    | $\Box$ $\times$ |
|---------------------------------------------------------|------------------|----------------------------------------------------------------------------------------------------|-----------------|
|                                                         | Filter (on p     | Patient level)                                                                                                    |                 |
| Patient Film Panel L1                                   | Name :           | End:                                                                                                    |                 |
|                                                         | ID .             | 📽 Open 🛛 🕹                                                                                                    |                 |
|                                                         | Nodos Patients   | Path: PT_anonym                                                                                                    |                 |
|                                                         |                  | 1.2.840.113619.2.363.688426.1443790727.385801 1.2.840.113619.2.363.688426.1443790727.602956 1.2.840.113619.2.363.688426.1443790727.802079 1.2.840.113619.2.363.688426.1443790727.802079 1.2.840.113619.2.840.113619.2.363.688426.1443790727.802079 1.2.840.113619.2.363.688426.1443790727.802079 1.2.840.113619.2.363.688426.1443790727.802079 1.2.840.113619.2.363.688426.1443790727.802079 1.2.840.113619.2.363.688426.1443790727.802079 1.2.840.113619.2.363.688426.1443790727.802079 1.2.840.113619.2.840.113619.2.363.88426.1443790727.802079 1.2.840.113619.2.363.88426.1443790727.802079 1.2.840.113619.2.840.113619.2.840.113619.2.840.113619.2.840.113619.2.840.113619.2.840.113619.2.840.113619.2.840.113619.2.840.113619.2.84                                                                                                    |                 |
|                                                         |                  | 1.2.840.113619.2.363.688426.1443790727<br>1.2.840.113619.2.363.688426.1443790727<br>1.2.84 |                 |
|                                                         | LocalDisk        | 1.2.840.113619.2.363.668426.1443709727.430-6 1.2.840.113619.2.363.668426.144370777.630862 1.2.840.113619.2.363.668426.1443700777.83001 1.2.840.113619.2.363.668426.1443700777.83001 1.2.840.113619.2.363.668426.1443700777.430-6 1.2.840.113619.2.363.668426.1443700777.83001 1.2.840.113619.2.363.668426.1443700777.83001 1.2.840.113619.2.363.668426.1443700777.83001 1.2.840.113619.2.363.668426.1443700777.83001 1.2.840.113619.2.363.668426 1.443700777.83001 1.2.840.113619.2.363.668426 1.443700777.84001 1.2.840.113619.2.363.668426 1.443700777.84001 1.2.840.113619.2.363.668426 1.443700777.84001 1.2.840.113619.2.363.668426 1.443700777.84001 1.2.840.113619.2.363.668426 1.443700777.84001 1.2.840.113619.2.363.668426 1.443700777.84001 1.2.840.113619.2.363.668426 1.443700777.84001 1.2.840.113619.2.363.668426 1.443700777.84001 1.2.840.113619.2.363.668426 1.443700777.84001 1.2.840.113619.2.363.668426 1.443700777.84001 1.2.840.113619.2.363.668426 1.443700777 84001 1.2.840.113619.2.363.668426 1.443700777 84001 1.2.840.113619.2.363.668426 1.443700777 84001 1.2.840.113619.2.363.668426 1.443700777 84001 1.2.840.113619.2.363.668426 1.443700777 84001 1.2.840.113619.2.363.668426 1.443700777 84001 1.2.840.113619.2.363.668426 1.443700777 84001 1.2.840.113619.2.363.668426 1.443700777 84001 1.2.840.113619.2.363.668426 1.443700777 84001 1.2.840.113619.2.363.668426 1.443700777 84001 1.2.840.113619.2.363.668426 1.443700777 840000 1.2.840.113619.2.363.668426 1.443700777 8400000 1.2.8400000000000000000000000000000000000                                                                                                    |                 |
|                                                         |                  | <ul> <li>1.2.840.113619.2.363.668426.1443790727.450636</li> <li>1.2.840.113619.2.363.668426.1443790727.450636</li> <li>1.2.840.113619.2.363.688426.1443790727.450636</li> <li>1.2.840.113619.2.363.688426.1443790727.450636</li> <li>1.2.840.113619.2.363.688426.1443790727.450636</li> <li>1.2.840.113619.2.363.688426.1443790727.450636</li> <li>1.2.840.113619.2.363.688426.1443790727.450636</li> <li>1.2.840.113619.2.363.688426.1443790727.450636</li> <li>1.2.840.113619.2.363.688426.1443790727.450636</li> <li>1.2.840.113619.2.363.688426</li> <li>1.2.840.113619.2.363.68842</li></ul>                                                                                                    |                 |
|                                                         |                  | <ul> <li>1.2.840.113619.2.363.668426.1443790727.468909</li> <li>1.2.840.113619.2.363.668426.1443790727.667813</li> <li>1.2.840.113619.2.363.688426.1443790727.468909</li> <li>1.2.840.113619.2.363.688426.1443790727.878538</li> <li>1.2.840.113619.2.363.688426.1443790727.878538</li> <li>1.2.840.113619.2.363.688426.1443790737.988538</li> <li>1.2.840.113619.2.363.688426.1443790737.988538</li> <li>1.2.840.113619.2.363.688426.1443790737.988538</li> <li>1.2.840.113619.2.363.688426.1443790737.988538</li> <li>1.2.840.113619.2.363.688426.1443790737.988538</li> <li>1.2.840.113619.2.363.688426.1443790737.988538</li> <li>1.2.840.113619.2.363.688426.1443790737.988538</li> <li>1.2.840.113619.2.363.688426.1443790737.988538</li> <li>1.2.840.113619.2.363.688426.1443790737.988538</li> <li>1.2.840.113619.2.363.688426</li></ul>                                                                                                    |                 |
|                                                         |                  | <ul> <li>1.2.840.113619.2.363.668426.1443790727.4870499</li> <li>1.2.640.113619.2.363.668426.1443790727.4870499</li> <li>1.2.840.113619.2.363.668426.1443790727.4870499</li> <li>1.2.840.113619.2.363.668426.1443790727.4870499</li> <li>1.2.840.113619.2.363.668426.1443790727.4870499</li> <li>1.2.840.113619.2.363.668426.1443790727.4870499</li> <li>1.2.840.113619.2.363.668426.1443790727.4870499</li> <li>1.2.840.113619.2.363.668426.1443790727.4870499</li> <li>1.2.840.113619.2.363.668426.1443790727.4870499</li> <li>1.2.840.113619.2.363.668426.1443790727.4870499</li> <li>1.2.840.113619.2.363.668426.1443790727.4870499</li> <li>1.2.840.113619.2.363.668426.1443790727.487049</li> <li>1.2.840.113619.2.363.668426.1443790727.487049</li> <li>1.2.840.113619.2</li></ul>                                                                                                    |                 |
|                                                         | DICOMDIR         | <ul> <li>1.2.840.113619.2.363.608426.144370727.501741</li> <li>1.2.840.113619.2.363.688426.144370727.501741</li> <li>1.2.840.113619.2.363.688426.144370727.501741</li> <li>1.2.840.113619.2.363.688426.144370727.501741</li> <li>2.840.113619.2.363.688426.144370727.501741</li> <li>2.840.113</li></ul>                                                                                                    |                 |
|                                                         |                  | 1.2.840.113619.2.363.668426.1443700727.518019 1.2.840.113619.2.363.668426.144370077.728880 1.2.840.113619.2.363.668426.1443700727.939299 1.2.840.113619.2.363.668426.1443700777.08106 1.2.840.113619.2.363.668426.1443700777.08106 1.2.840.113619.2.363.668426.1443700777.08106 1.2.840.113619.2.363.668426.1443700777.08106 1.2.840.113619.2.363.668426.1443700777.08106 1.2.840.113619.2.363.668426.1443700777.08106 1.2.840.113619.2.363.668426 1.343700777.08106 1.2.840.113619.2.363.668426 1.3437007777.08106 1.2.840.113619.2.363.668426 1.3437007777.08106 1.2.840.113619.2.363.668426 1.3437007777.08106 1.2.840.113619.2.363.668426 1.3437007777.08106 1.2.840.113619.2.363.668426 1.3437007777.08106 1.2.840.113619.2.363.668426 1.3437007777.08106 1.2.840.113619.2.363.668426 1.3437007777.08106 1.2.840.113619.2.363.668426 1.34370077770.08106 1.2.840.113619.2.363.668426 1.34370077770.08106 1.2.840.113619.2.363.668426 1.3437007777.08106 1.2.840.113619.2.363.668426 1.34370077770.08106 1.2.840.113619.2.363.668426 1.34370077770.08106 1.2.840.113619.2.363.668426 1.34370077770.08106 1.2.840.113619.2.363.668426 1.34370077770.08106 1.2.840.113619.2.363.668426 1.34370077770.08106 1.2.840.113619.2.363.668426 1.34370077770.08106 1.2.840.113619.2.360.08106 1.2.840.113619.2.360.08106 1.2.840.113619.2.360.0810000000000000000000000000000000000                                                                                                    |                 |
|                                                         |                  | <ul> <li>1.2.840.113619.2.363.668426.1443709727.535905</li> <li>1.2.840.113619.2.363.668426.1443709727.535905</li> <li>1.2.840.113619.2.363.668426.1443709727.535905</li> <li>1.2.840.113619.2.363.668426.1443709727.535905</li> <li>1.2.840.113619.2.363.668426.1443709727.55905</li> <li>1.2.840.113619.2.363.668426.1443709727.55905</li> <li< td=""><td></td></li<></ul>                                                                                                    |                 |
|                                                         |                  | <ul> <li>1.2.840.113619.2.363.668426.1443700727.559568</li> <li>1.2.840.113619.2.363.668426.1443700727.559568</li> <li>1.2.840.113619.2.363.668426.1443700727.559568</li> <li>1.2.840.113619.2.363.668426.1443700727.559568</li> <li>1.2.840.113619.2.363.668426.1443700727.759568</li> <li>1.2.840.113619.2.363.668426.1443700727.759568</li> <li>1.2.840.113619.2.363.668426.1443700727.759568</li> <li>1.2.840.113619.2.363.668426.1443700727.559568</li> <li>1.2.840.113619.2.363.668426.1443700727.559568</li> <li>1.2.840.113619.2.363.668426.1443700727.59568</li> <li>1.2.840.113619.2.363.668426.1443700727.59568</li></ul>                                                                                                    |                 |
|                                                         | LocalHost        | <ul> <li>1.2.840.113619.2.363.608426.1443709727.581661</li> <li>1.2.840.113619.2.363.608426.144370977.581661</li> <li>1.2.840.113619.2.363.608426.144370977.581661</li> <li>1.2.840.113619.2.363.608426.144370137.581661</li> <li>2.840.113619.2.363.608426.144370137.581661</li> <li>2.840.11</li></ul>                                                                                                    |                 |
|                                                         |                  |                                                                                                    |                 |
| Drag images                                             |                  | File name:         1.2.840.113619.2.363.688426.1443790727.385801           File type:         All Images (dcm, tiff, jpg, png, bmp), not DICOMDIR                                                                                                    |                 |
| ¥ +•                                                    |                  | Open Cancel                                                                                                    |                 |
| from files:<br>- dcm<br>- nii<br>- Diano<br>- DicCOMDIR | New              |                                                                                                    |                 |
| brop (alone)<br>here from dir                           | THE W            |                                                                                                    |                 |
|                                                         |                  |                                                                                                    |                 |
| Directory Preference Quit                               |                  |                                                                                                    |                 |

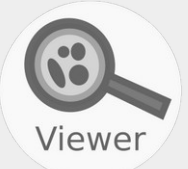

The image description appears, select the series and click on the bottom icon (here PT).

| 9 - CLIFEX<br>Protocol: | 🔹 Series  | loading                            |        |         |                     |             |                                                                     |                |      |           | - 1                        |                       | ×        |
|-------------------------|-----------|------------------------------------|--------|---------|---------------------|-------------|---------------------------------------------------------------------|----------------|------|-----------|----------------------------|-----------------------|----------|
|                         | Nedos     | Filter (on patient level)<br>ame : |        |         |                     | SI          | Filter (on study le<br>tart: ?<br>nd: ?<br>J-2 J-1 J<br>yest. today | avel)<br>Apply |      |           |                            |                       |          |
|                         | Nodes     | Nom  ID Date o I                   | ₽<br>A | Studies |                     |             | •                                                                   |                |      |           |                            |                       |          |
|                         | LocalDisk |                                    | Ш      | 31      | D                   | Descripti   | ion                                                                 | 02/10/2015     | Date | 1.2.840.1 | InstanceUI<br>13619.6.363. | ID<br>3.32106440.     | <b>₽</b> |
|                         | 9         |                                    | Þ      |         |                     |             |                                                                     |                |      |           |                            |                       | Ţ        |
|                         | DICOMDIR  |                                    |        |         |                     |             |                                                                     |                |      |           |                            |                       |          |
|                         |           |                                    | 5      | N° -    | Head to Thighs 3D M | Description | F                                                                   | Modality       | nb   | imgs      | Instan<br>1.2.840.1136     | nceUID<br>519.2.363.3 |          |
|                         | LocalHost |                                    |        |         |                     |             |                                                                     |                |      |           |                            |                       |          |
| Drag images             | A New     |                                    | ŀ      |         |                     |             |                                                                     |                |      | _         | _                          | _                     | -        |
| Status                  |           |                                    | -      |         |                     |             | PT                                                                  |                |      |           |                            |                       |          |

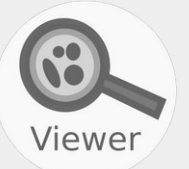

The Dicom images is displayed in

- three new windows since volume
- a new windows if 2D image.

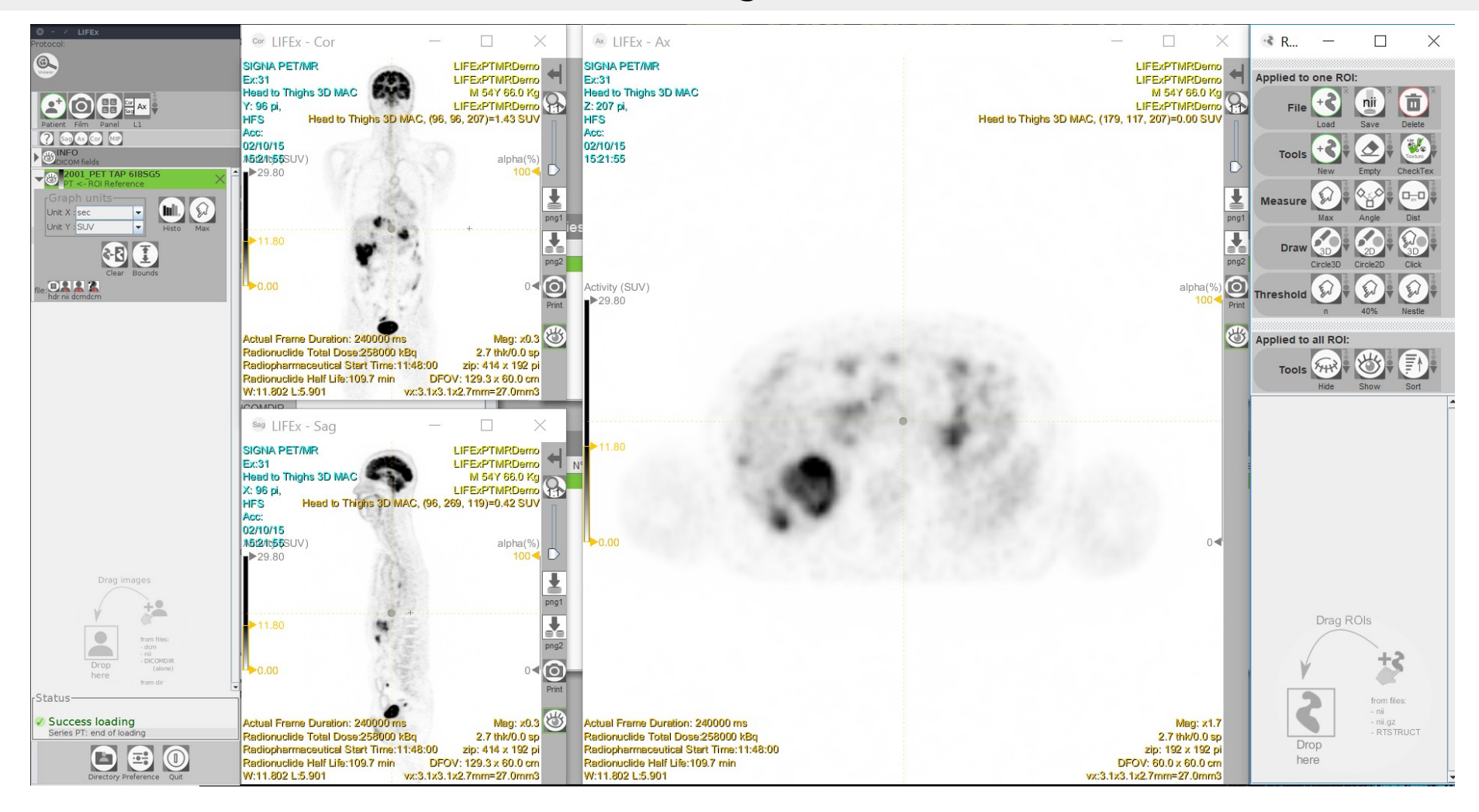

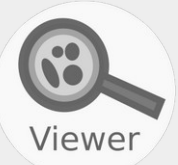

To change the look up table, click between the eye icon and the name of image file, and select a color map.

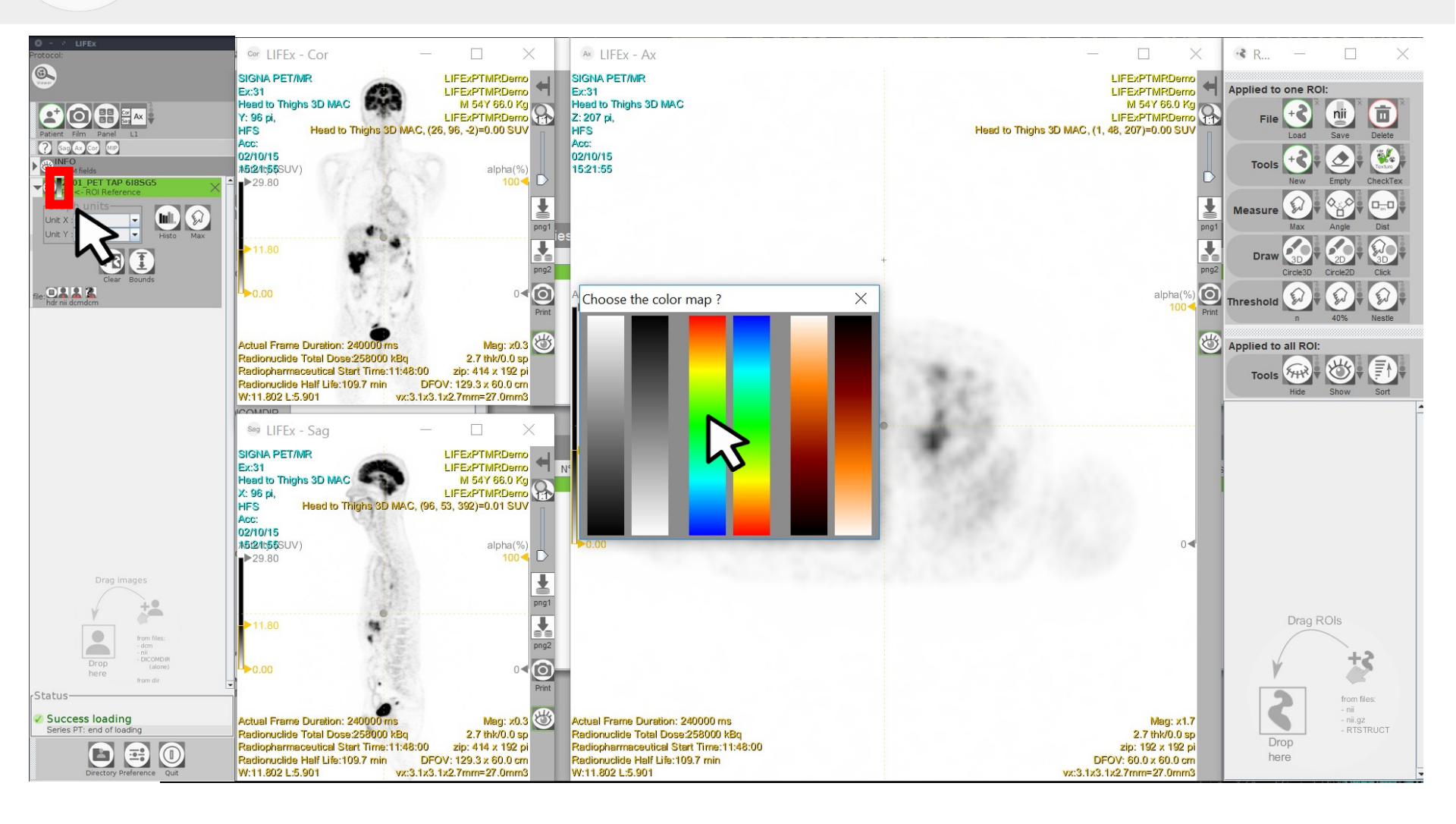

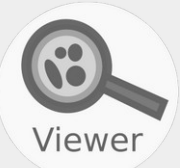

For CT images, display parameters are automatically set. Click here to choose the most appropriate display window.

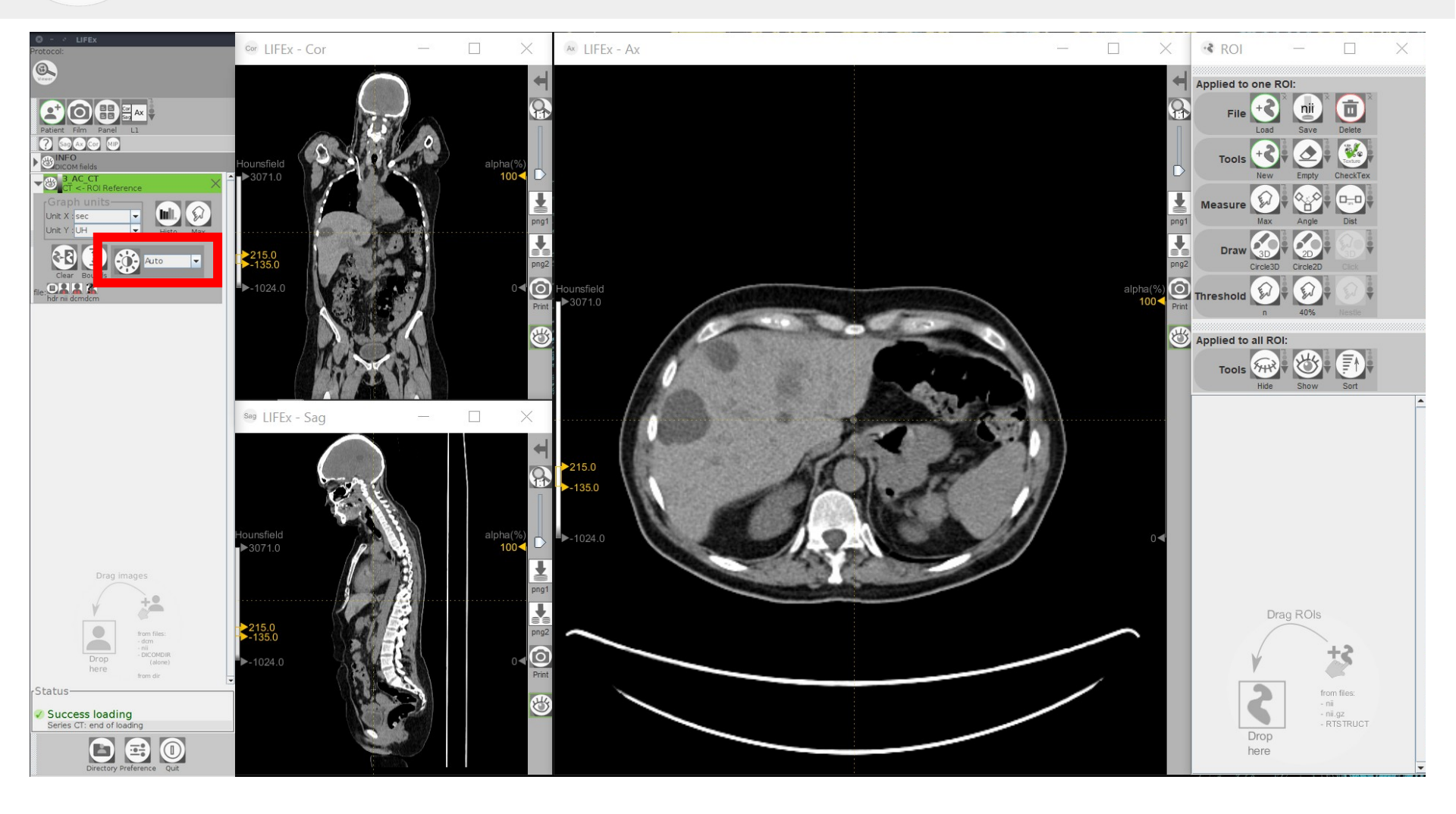

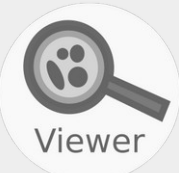

#### Click on the "hdr" icon to view the Dicom header.

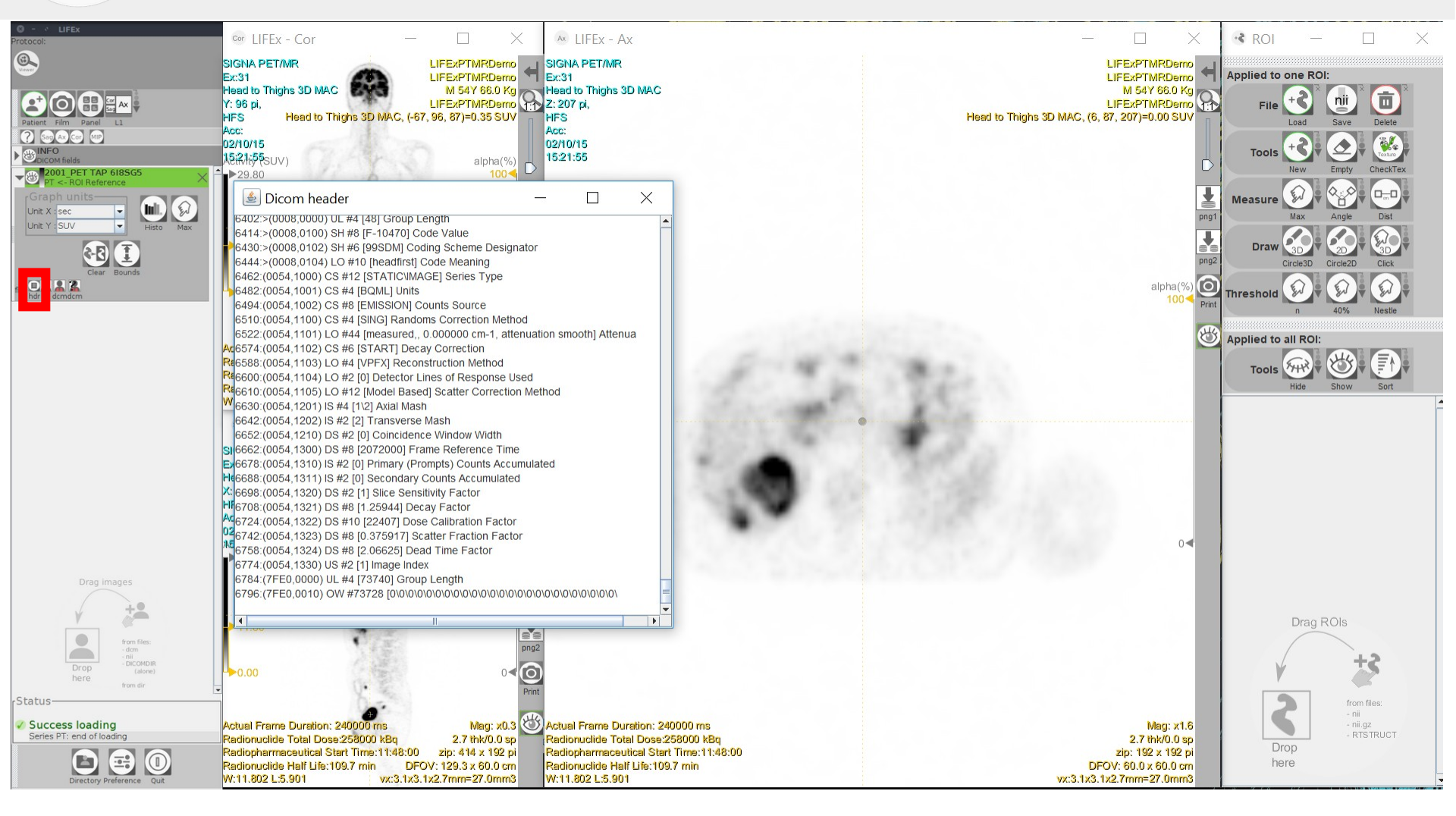

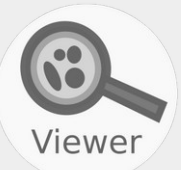

# Click on the eye icon to mask Dicom information on the image display.

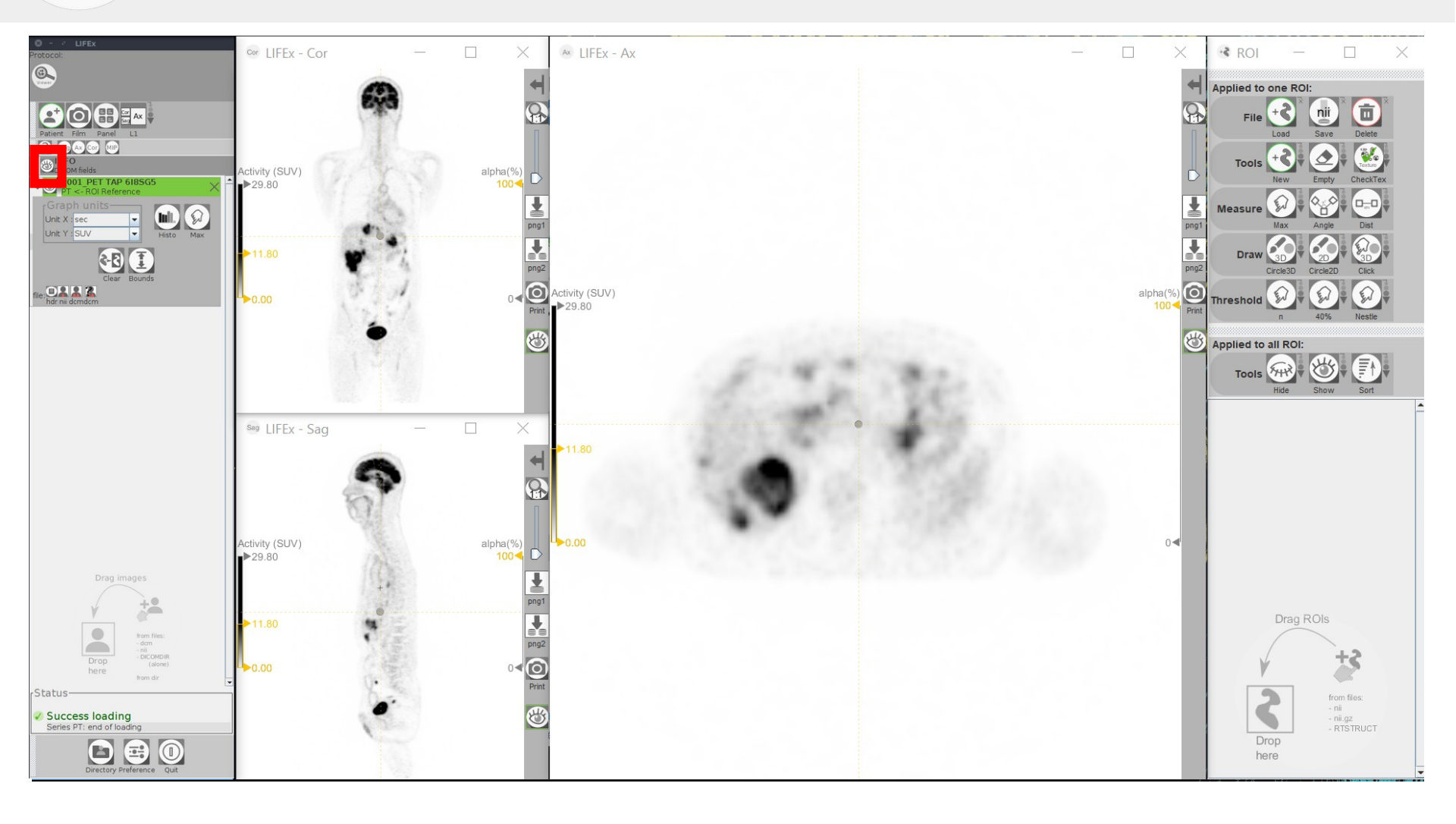

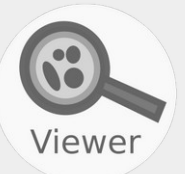

### CTRL + left click to move the images.

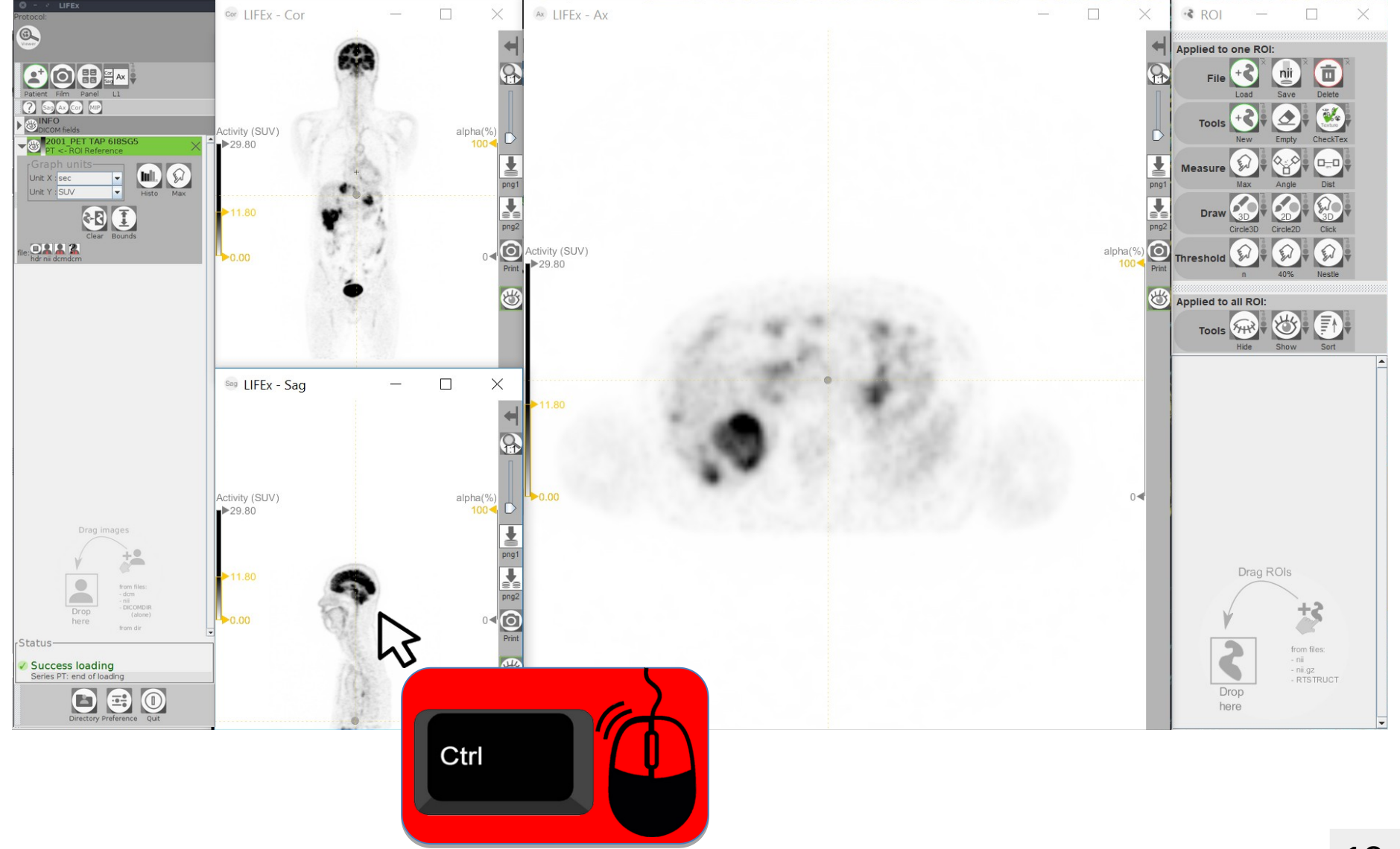

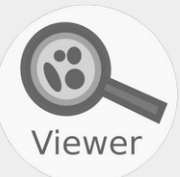

#### Click on the arrow to move the visualization window.

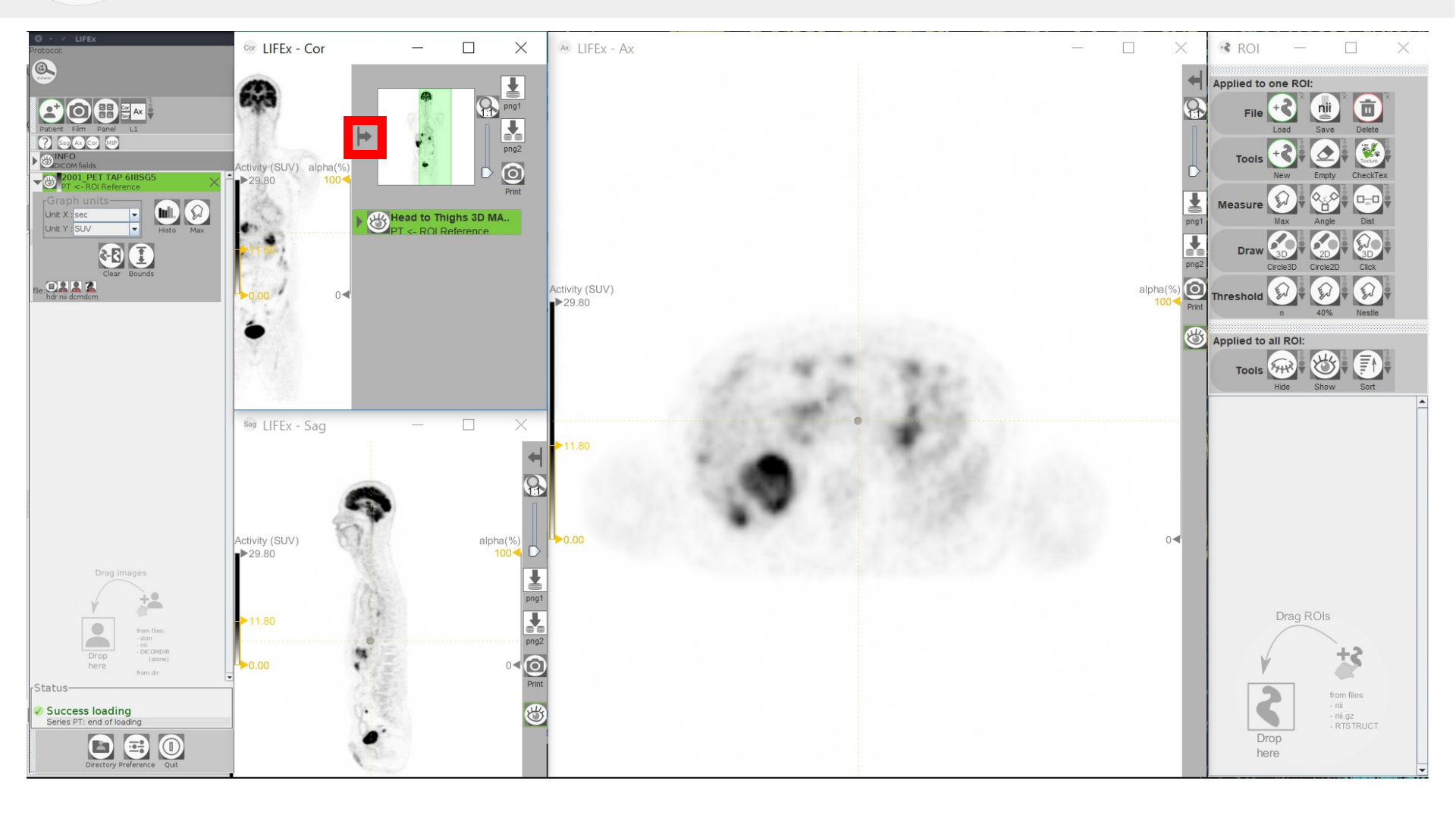

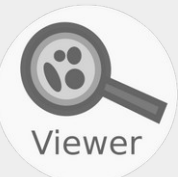

### Click on X to close image.

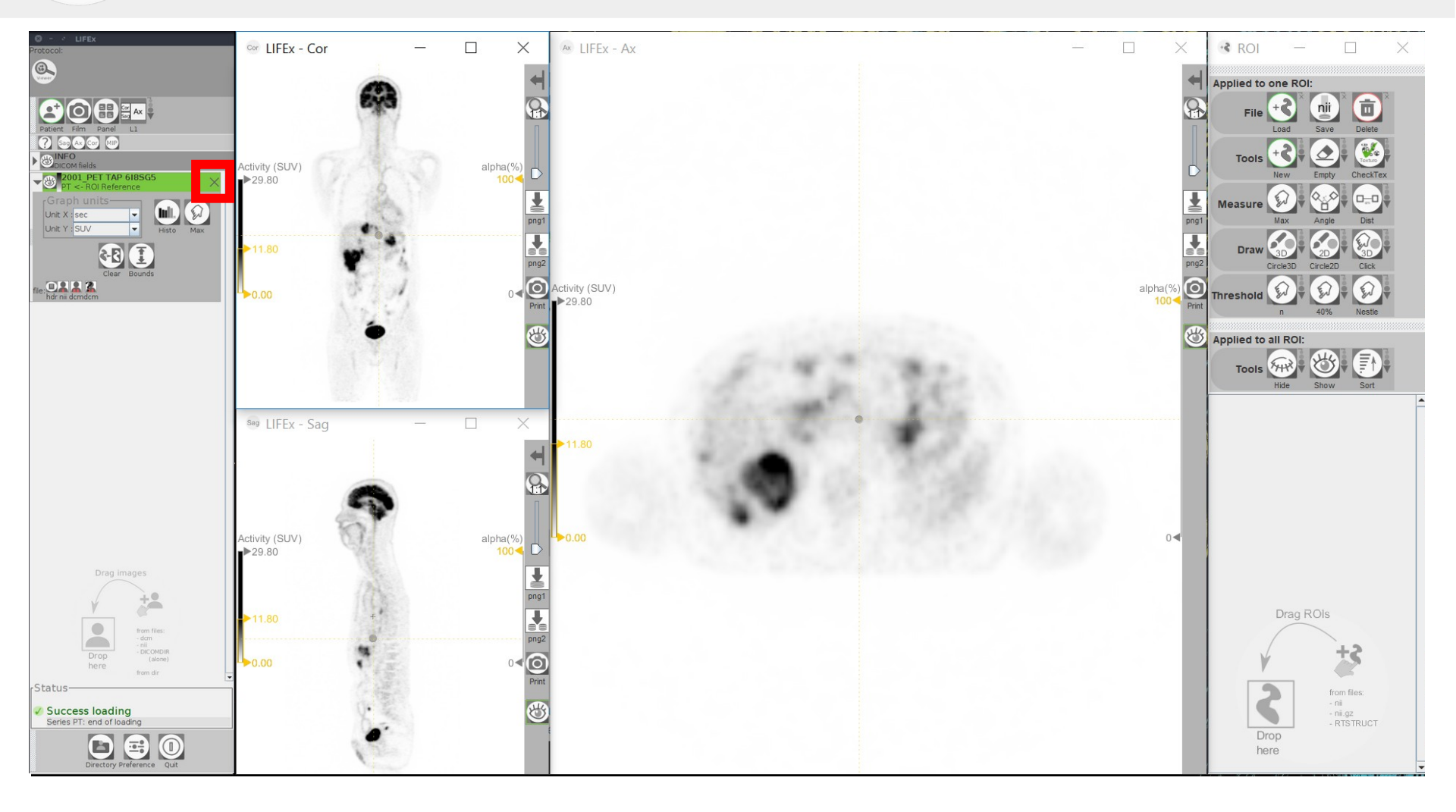

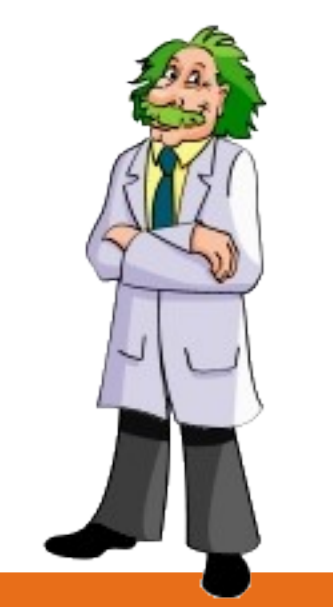

If you have questions, please read the online documentation: http://www.lifexsoft.org/index.php/resources/documentation

or contact us: contact@lifexsoft.org